## Guida rapida

#### Caricamento del vassoio 1

1 Estendere il supporto carta posteriore fino ad avvertire uno *scatto*.

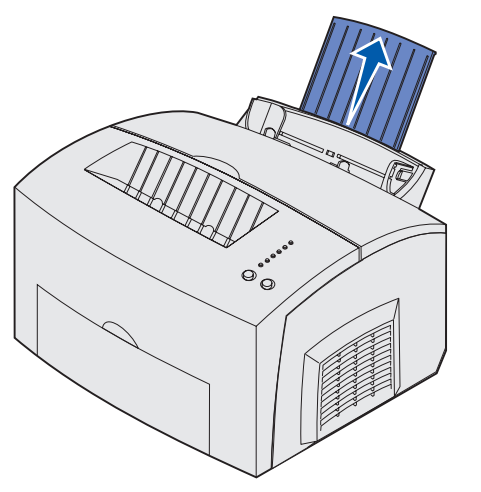

2 Allineare i bordi battendo la risma su una superficie piana. Flettere i fogli avanti e indietro per separarli, quindi aprirli a ventaglio su tutti e quattro i lati e fletterli di nuovo.

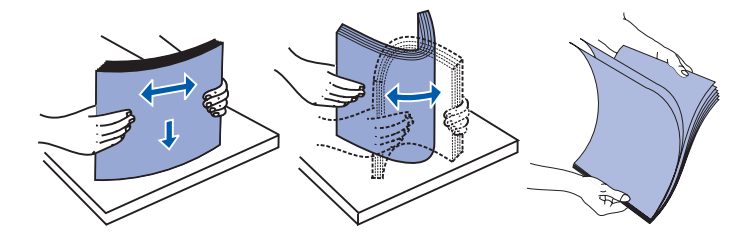

- Nota: Flettere e aprire a ventaglio i fogli per evitare che si verifichino problemi e inceppamenti.
- 3 Caricare:
- carta intestata con il bordo superiore della pagina rivolto verso il basso in direzione dell'operatore;
- buste al centro del vassoio.

Caricare le buste in posizione verticale con l'aletta rivolta verso il basso in modo che l'area dell'affrancatura venga a trovarsi nell'angolo superiore sinistro.

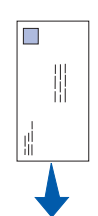

- 4 Estendere il supporto carta anteriore sul raccoglitore di uscita superiore.
- 5 Far scorrere le guide della carta in modo che aderiscano ai bordi del supporto.
- 6 Se si utilizzano supporti speciali, aprire lo sportello di uscita anteriore.
- 7 Selezionare il tipo e le dimensioni della carta dall'applicazione software.
- 8 Avviare il processo di stampa.

#### Caricamento del vassoio opzionale da 250 fogli

Afferrare le linguette su entrambi i lati del vassoio carta ed estrarlo completamente dalla stampante.

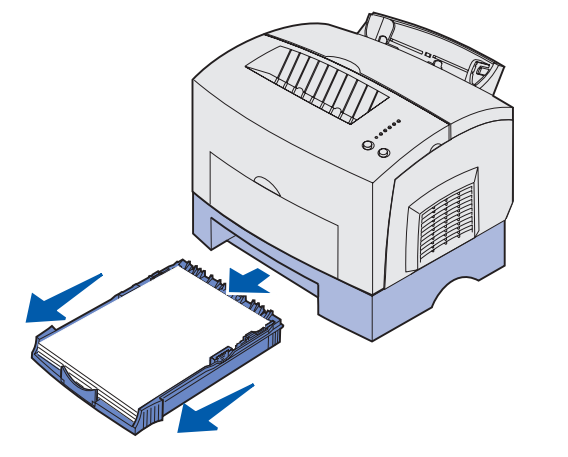

- 1 Per caricare:
- carta intestata; disporre il foglio con l'intestazione rivolta verso il basso, inserendo per primo il bordo superiore della pagina;
- A4 o Legal; estendere il supporto carta.

- 2 Accertarsi che la piastra metallica sia abbassata prima di inserire il vassoio carta nella stampante.
- Nota: Quando il vassoio è stato inserito, la piastra metallica si solleva per consentire l'alimentazione della carta nella stampante.
- 3 Non superare l'indicatore di altezza massima della risma; un eccessivo riempimento del vassoio può causare inceppamenti.
- 4 Far scorrere le guide in modo che aderiscano ai bordi della carta.
- 5 Accertarsi che la carta sia ben tesa e che si trovi al di sotto dei due fermi.

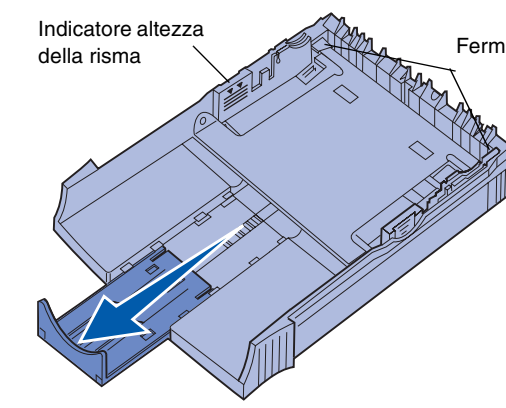

- 6 Reinstallare il vassoio, inserendolo completamente.
- 7 Selezionare il tipo e le dimensioni della carta dall'applicazione software.
- 8 Avviare il processo di stampa.

### Eliminazione degli inceppamenti

La spia che segnala la presenza di un inceppamento carta indica che è necessario eliminare ostruzioni nel percorso della carta.

- 1 Aprire il coperchio della stampante.
- 2 Rimuovere la cartuccia di stampa (potrebbe essere surriscaldata) e coprirla.

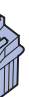

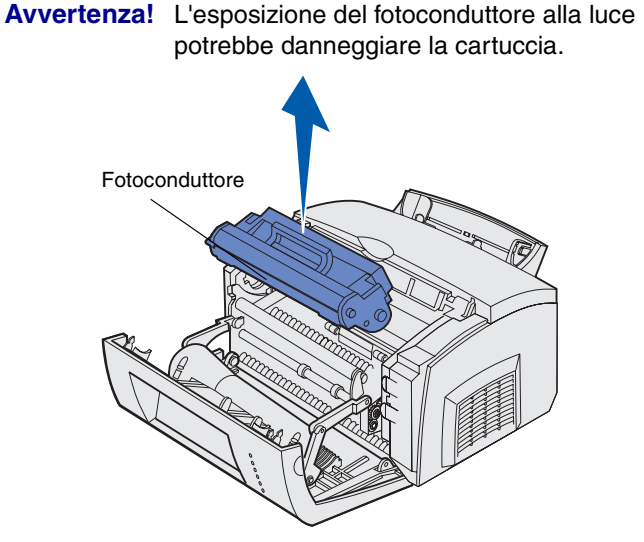

#### Estrarre delicatamente il supporto.

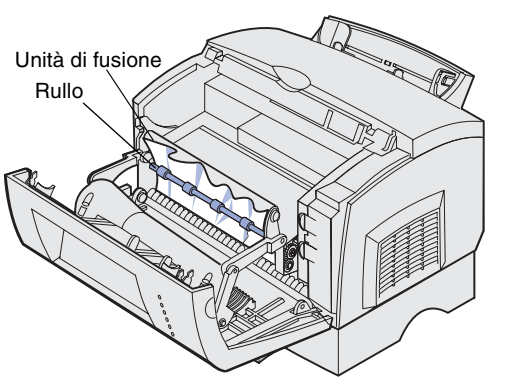

ATTENZIONE! L'unità di fusione potrebbe essere

4 Se il supporto si è inceppato sotto il rullo o non è possibile

5 Verificare di aver rimosso completamente il supporto dalla

7 Chiudere il coperchio della stampante per riprendere

8 Premere il pulsante Continua per annullare il messaggio.

afferrarlo, chiudere il coperchio, aprire lo sportello di uscita

surriscaldata.

anteriore ed estrarre la carta.

6 Reinstallare la cartuccia di stampa.

stampante.

la stampa.

Se l'inceppamento si verifica in corrispondenza dell'uscita dal vassoio opzionale da 250 fogli:

- 1 Aprire il coperchio della stampante.
- 2 Rimuovere la cartuccia di stampa (potrebbe essere surriscaldata).
- 3 Tirare delicatamente la carta verso di sé.
- 4 Reinstallare la cartuccia di stampa.
- **5** Chiudere il coperchio della stampante per riprendere la stampa.
- 6 Premere il pulsante Continua per annullare il messaggio.

Se non è possibile afferrare la carta:

- 1 Spegnere la stampante. Il processo di stampa verrà interrotto.
- 2 Sollevare la stampante dal cassetto.
- 3 Rimuovere la carta.
- 4 Reinstallare il cassetto.
- 5 Accendere la stampante.
- 6 Inviare nuovamente il processo di stampa.

Se l'inceppamento si verifica dopo il prelievo della carta dal vassoio opzionale da 250 fogli:

- 1 Estrarre completamente il vassoio.
- 2 Tirare delicatamente la carta verso di sé.
- 3 Reinstallare il vassoio per riprendere la stampa.
- 4 Premere il pulsante Continua per annullare il messaggio.

# Sequenze comuni delle spie luminose del pannello operatore

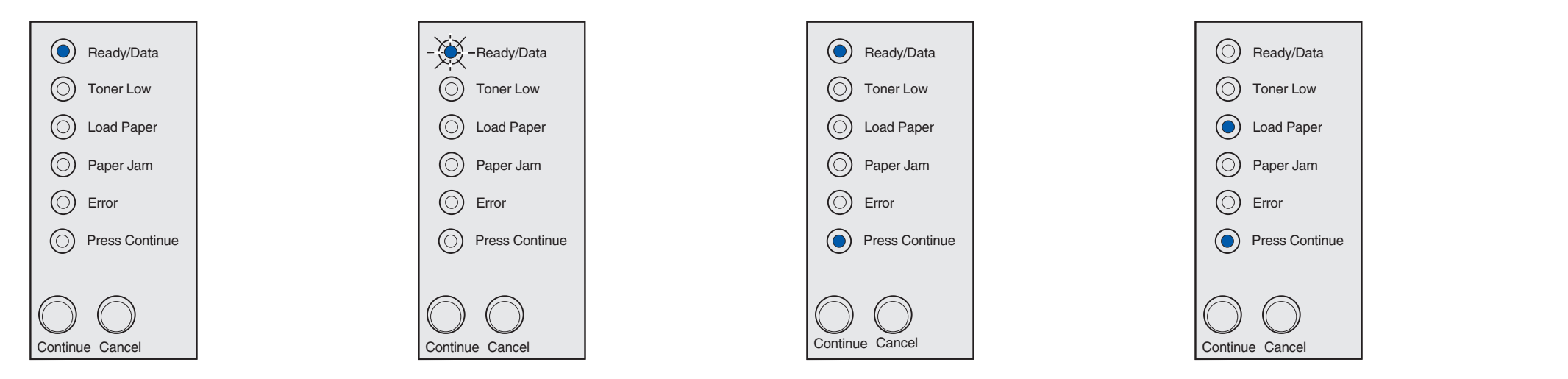

Quando la spia Pronta/Dati è accesa e fissa, la stampante è pronta a ricevere ed elaborare i dati.

Quando la spia Pronta/Dati lampeggia, la stampante è occupata nella ricezione o nell'elaborazione dei dati.

Quando le spie Pronta/Dati e Premere Continua sono accese e fisse, la stampante è in attesa di ulteriori dati.

Quando le spie Carica carta e Premere Continua sono accese e fisse, i supporti non vengono caricati o alimentati correttamente.

Quando la spia Carica carta lampeggia e la spia Premere Continua è accesa e fissa, viene richiesto di caricare un solo foglio di supporto nell'alimentatore manuale.

stampare la pagina.

Per informazioni sulle seguenze delle spie luminose del pannello operatore, consultare il CD Pubblicazioni.

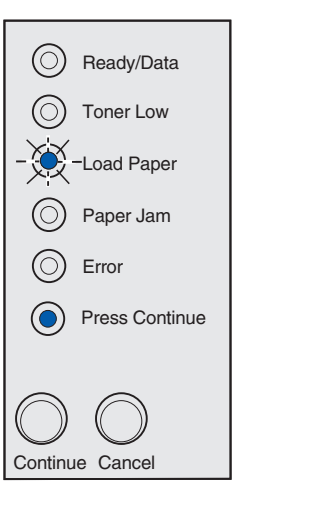

Premere il pulsante Continua per

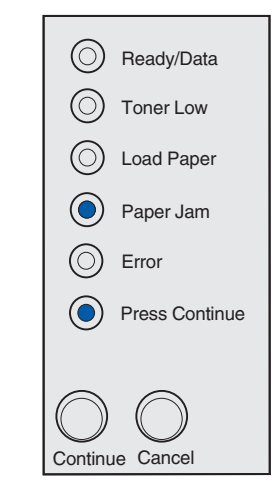

Quando le spie Inceppamento carta e Premere Continua sono accese e fisse, è stato rilevato un inceppamento.

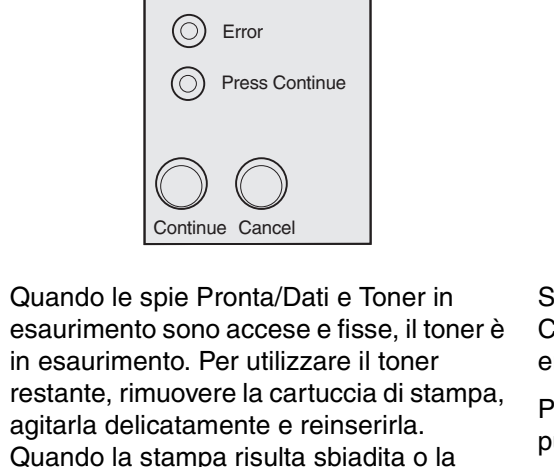

qualità non è soddisfacente, è necessario

sostituire la cartuccia di stampa.

Ready/Data

Toner Low

O Load Paper

O Paper Jam

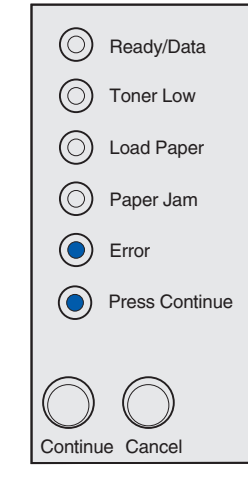

Se entrambe le spie Errore e Premere Continua sono accese, si è verificato un errore secondario.

Premere due volte in rapida successione il pulsante Continua per visualizzare un errore secondario.

Per risolvere il problema, consultare il CD Pubblicazioni delle stampanti.

© Copyright 2002. Lexmark International, Inc. Tutti i diritti riservati. Codice 21S0289 Stampato in Corea EC 1SP004a 01/03